## MANUAL DE USUARIO INSCRIPCIÓN PARA PROMOTORES

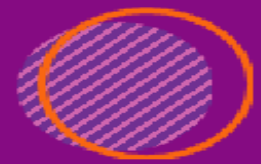

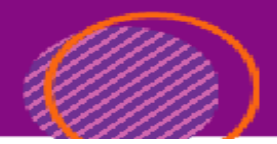

Ingresa a <u>https://cargoxconfiabilidad.powerappsportals.com</u>, desde un navegador Chrome, Edge ó Firefox y en la parte superior derecha das clic en Registro del promotor.

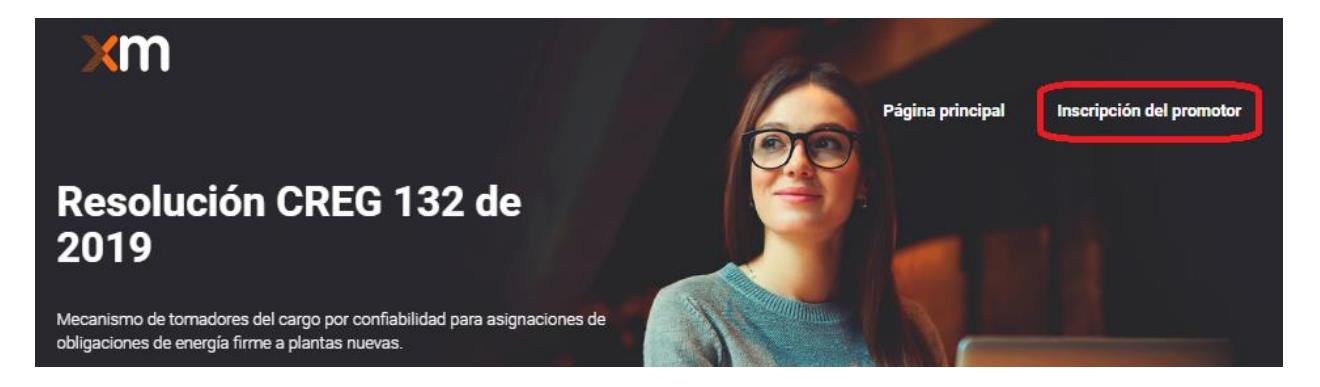

## Completa el formulario con tus datos:

Información de persona autorizada por el representante legal del participante

| Nombres *                             |   | Apellidos *                          |
|---------------------------------------|---|--------------------------------------|
| Tipo de documento de identificación * | Q | No. de documento de identificación * |
| Lugar de expedición *                 |   | Correo electrónico *                 |
| Cargo *                               |   | Ciudad o municipio /departamento *   |
| Teléfono 1 *                          |   | Fax 1                                |
| Teléfono 2                            |   | Fax 2                                |
|                                       |   |                                      |

Certificado de Existencia y representación legal con vigencia no mayor a 30 días Browse...

Generar nueva imagen Reproducir el código de audio

Escriba el código de la imagen

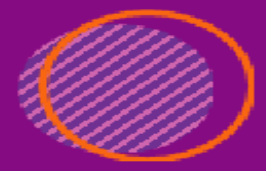

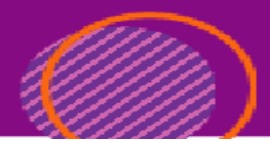

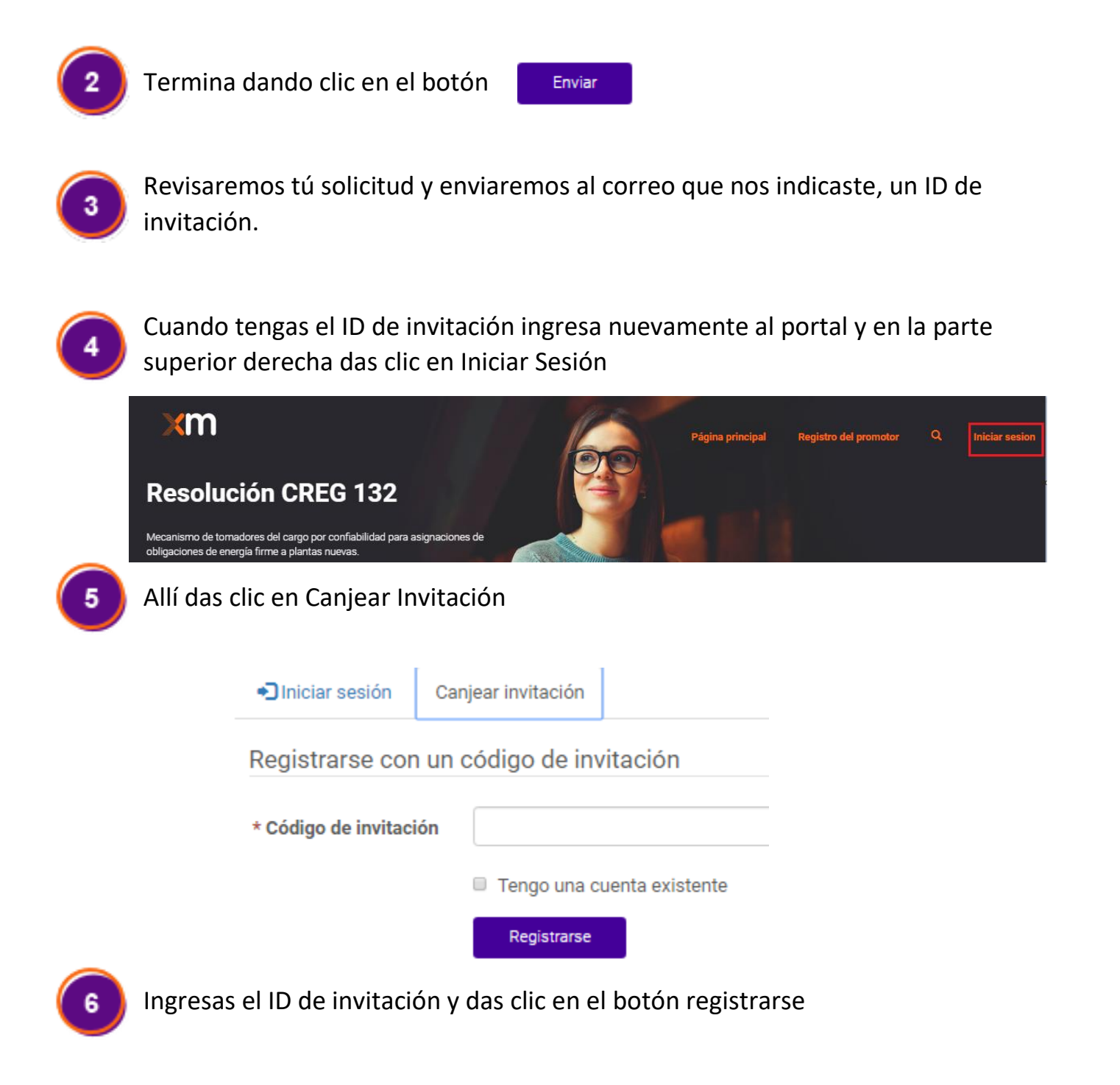

| Iniciar sesión      | Canjear invitación              | <u>*////////////////////////////////////</u> |
|---------------------|---------------------------------|----------------------------------------------|
| Registrarse cor     | n un código de invitación       |                                              |
| * Código de invitac | ión codigodeinvitacion_41954978 |                                              |
|                     | Tengo una cuenta existente      |                                              |
| Re                  | egistrarse                      |                                              |

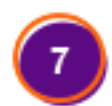

En este punto debes indicar el nombre de usuario y la contraseña con la que seguirás ingresando al portal

Código de canje: codigodeinvitacion\_41954978

## Registrarse para una nueva cuenta local

| * Correo electrónico       | Iperdomo@intergrupo.com |
|----------------------------|-------------------------|
| * Nombre de usuario        |                         |
| * Contraseña               |                         |
| * Confirmar contrase<br>ña |                         |
|                            | Registrarse             |

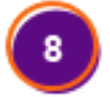

Actualizas tu Información y haz terminado el registro.

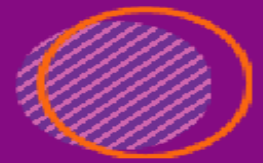

## Perfil

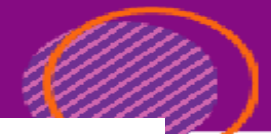

| Usuario Capacitación              |   | Proporcione cierta información sobre usted.                                                                                           |                                              |  |
|-----------------------------------|---|----------------------------------------------------------------------------------------------------|----------------------------------------------|--|
|                                   |   | El Nombre y los Apellidos que proporcione aparecerán junto a todos los comentarios, entradas de foros o<br>ideas que aporte al sitio. |                                              |  |
|                                   |   | La Dirección de correo electrónico y el número de Teléfono no se mostrarán en el sitio.                                               |                                              |  |
| Perfil                            |   | El <b>Nombre de la organización</b> y el <b>Cargo</b> son opcionale<br>entradas de foros.                                             | es. Se mostrarán junto con sus comentarios y |  |
| Seguridad                         |   | Q Su corros electrónico raquiero confirmación                                                                                         | 🖉 Confirmar narran alastránian               |  |
| Cambiar contraseña                |   |                                                                                                    |                                              |  |
| Cambiar correo electrónico        | θ | Su información                                                                                                    |                                              |  |
| Administrar autenticación externa |   | Nombre de pila *                                                                                                    | Apellidos *                                  |  |
|                                   |   | Usuario                                                                                                    | Capacitación                                 |  |
|                                   |   | Correo electrónico                                                                                                    | Teléfono del trabajo                         |  |
|                                   |   | lperdomo@intergrupo.com                                                                                                    |                                              |  |